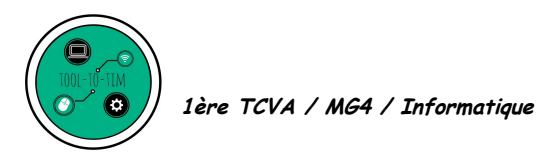

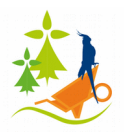

# <u>Pré</u>sentation <u>A</u>ssistée par <u>O</u>rdinateur - LibreOffice Impress Création de masque

**Objectif 4.1.2** : Mettre en œuvre de manière raisonnée des logiciels et des fonctionnalités adaptés, pour répondre à un besoin identifié (traitement d'informations, communication)

## <u>Buts du TD :</u>

- Utiliser les masques de diapositives pour votre présentation orale du MAP.
- Utiliser une fiche du MAP pour réaliser une présentation (3 ou 4 diapos maximum)
- Exporter votre présentation en .pdf et l'enregistrer sur le groupe classe.

Vous allez être guidé dans la création d'un masque. Celui ci n'est qu'un exemple. Libre à vous de confectionner le ou les masques qui vous ressemblent pour votre présentation !

#### Exercice 1 : Tutoriel vidéo

Regardez le tutoriel vidéo : <u>https://tooltotim.com/video/#/lightbox&slide=1</u>

## Exercice 2 : Réalisation du masque

1. Voici un mémo des opérations à réaliser sur votre masque de diapositive.

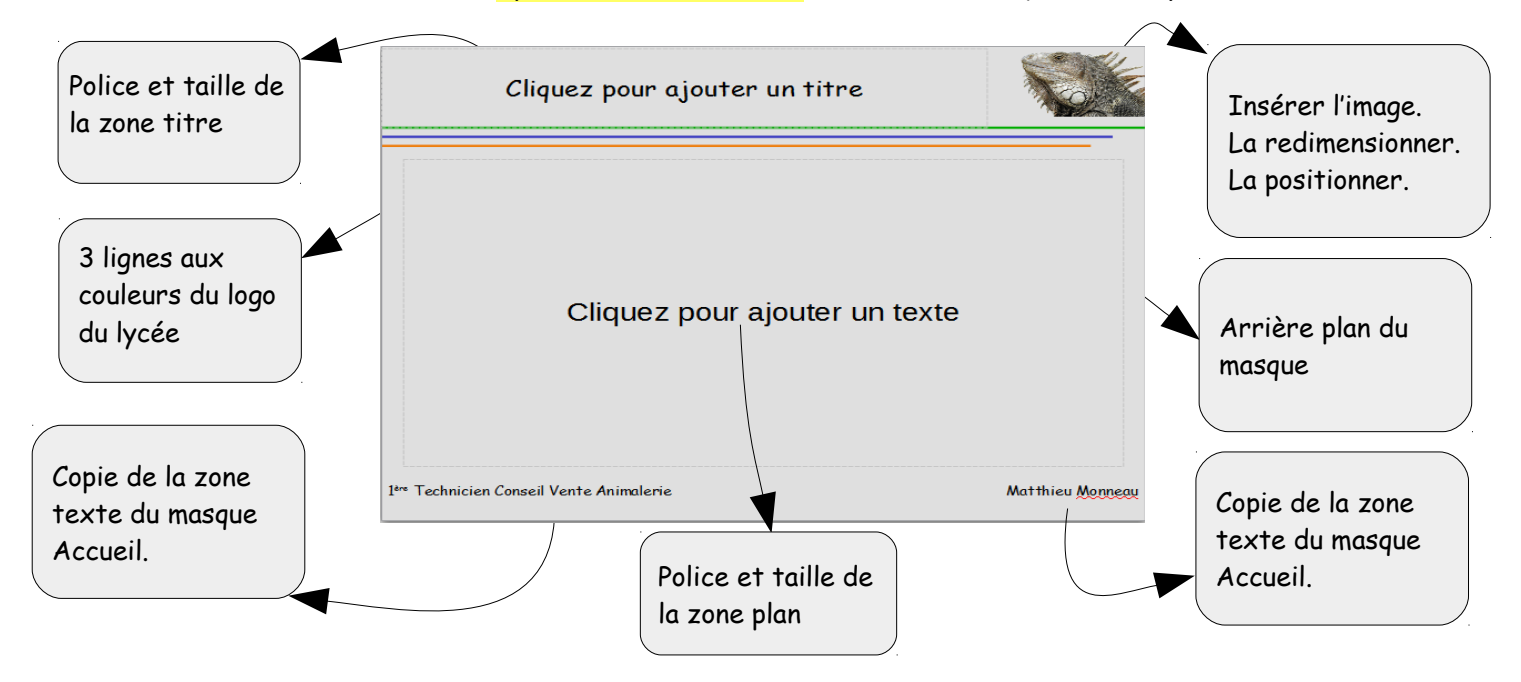

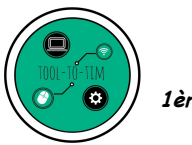

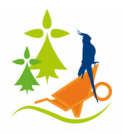

- 2. Renommer votre masque : Exposé
- 3. Fermer le mode Masque.
- A l'aide de vos connaissances et/ou d'une fiche MAP, remplir 3 ou 4 diapositives. Vous choisirez astucieusement la mise en page de votre contenu.

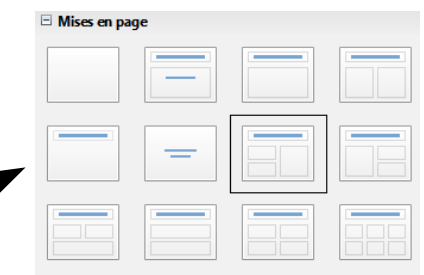

5. Vous pourrez vous aider du plan suivant :

| Description                                       | Biologie           |              |  |
|---------------------------------------------------|--------------------|--------------|--|
| <ul> <li>Cliquez pour ajoute<br/>texte</li> </ul> | • Cliquez pour ajo | Alimentation |  |
|                                                   |                    |              |  |

6. Enregistrer le fichier Masque.odp sur votre répertoire Perso.

## Exercice 3 : Exporter votre travail

Faire : Fichier / Exporter au format pdf ou cliquer sur (

ier sur 🚺 🗟 🔯

Pourquoi est il important de savoir exporter votre présentation au format .pdf ?